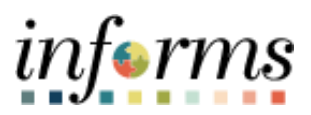

**Miami-Dade County** 

# Payroll Information Report Job Aid (DPRs)

Version 1.0

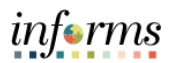

## **TABLE OF CONTENTS**

| TABLE OF CONTENTS          | 2 |
|----------------------------|---|
| PURPOSE                    | 2 |
| Purpose                    | 2 |
| PAYROLL INFORMATION REPORT | 3 |

### PURPOSE

#### <u>Purpose</u>

This document provides supplemental payroll information. The report offers departments a tool for managing and administering various aspects of an employee's payable time to include scheduled hours and reported hours. This document is for DPRs.

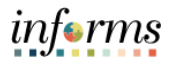

## **PAYROLL INFORTION REPORT**

| Step | Action                                                                                                    |
|------|----------------------------------------------------------------------------------------------------|
| 1.   | Navigate to: Menu > Navigator > Human Capital Management (HCM) > Reporting<br>Tools > BI Publisher > Query Report Scheduler                                                                                                    |
| 2.   | For an existing Run Control ID:   Enter the Run Control ID.  Select the Search button.  For a new Run Control ID:  Select the Add New Value tab.  Enter a Run Control ID.  Select the Add button.   Query Report Scheduler  Cuery Report Scheduler  Run Control II: TEST_RUN, AD_11-17-2023  Add  Find an Existing Value   Add a New Value |
| 3.   | <ul> <li>Data Source Type: Select Query</li> <li>Report Name: Enter MDPYRLINFO</li> <li>Select the magnifying glass icon to search</li> <li>www.www.www.www.www.www.www.www.www.ww</li></ul>                                                                                                    |

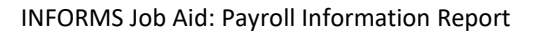

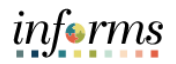

| Step | Action                                                                                                    |
|------|----------------------------------------------------------------------------------------------------|
| 4.   | Select the Report Name link                                                                                                    |
|      | Look Up Report Definition                                                                                                    |
|      | Help ▲ *Search by: Report Name v begins with MDPYRLINFO Lookup Cancel Advanced Search Search Results Show Detail Report Definition Repropalize L Find L View All L 2 L III First (1 of 1 (1 ) Last                                                                                                    |
|      | Report Definition     Description     Data Source<br>Type     Data Source ID     Data Source<br>Owner                                                                                                    |
|      | MDPYRLINFO MDC Payroll Information Report Query MD_PY_PAYROLL_INFO_RPT Public                                                                                                    |
| 5.   | Pay Run ID: Select the magnifying glass                                                                                                    |
|      | MD_PY_PAYROLL_INFO_RPT         Pay Run ID         Business Unit (Optional)         C         OK                                                                                                    |
| 6.   | Select the desired Pay Run ID                                                                                                    |
|      | 2023B20MD       P20       2023 B/W PD       10/06/2023         2023B21MD       P21       2023 B/W PD       10/20/2023         2023B22MD       P22       2023 B/W PD       11/3/2023         2023B23MD       P23       2023 B/W PD       11/17/2023         2023B24MD       P24       2023 B/W PD       12/1/2023         2023B25MD       P25       2023 B/W PD       12/15/2023         2023B26MD       P26       2023 B/W PD       12/15/2023         2023B26MD       P26       2023 B/W PD       12/15/2023         2023O04MD       P04       2023 Off-Cycle MDPD       2023O08MD         2023O08MD       P08       2023 Off-Cycle Leave Pool |
|      |                                                                                                    |

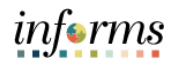

| Step | Action                                                                                                    |
|------|----------------------------------------------------------------------------------------------------|
| 7.   | <ul> <li>Enter Business Unit and / or Employee ID (this is optional)</li> <li>Select OK</li> <li>MD_PY_PAYROLL_INFO_RPT         <ul> <li>Pay Run ID 2023823MD</li> <li>Business Unit (Optional) AD</li> <li>OK</li> <li>Cancel</li> </ul> </li> </ul> |
| 8.   | <ul> <li>Review the Query Parameters</li> <li>Select Run</li> <li>www.www.www.www.www.www.www.www.www.ww</li></ul>                                                                                                    |

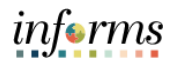

| Step | Action                                                                                                    |      |
|------|----------------------------------------------------------------------------------------------------|------|
| 9.   | Type: Select Web     Format: Select PDF or XLS (Excel)     Select OK                                                                                                    |      |
|      | Process Scheduler Request                                                                                                    | ×    |
|      | User ID E102408 Run Control ID TEST_RUN_AD_11-17-2023                                                                                                    | Help |
|      | Server Name Run Date 12/18/2023                                                                                                    | - 1  |
|      | Recurrence     Run Time     3:02:26PM     Reset to Current Date/Time       Time Zone     Q                                                                                                    |      |
|      | Process List           Select Description         Process Name         Process Type         *Type         *Format         Distribution                                                                                   |      |
|      | BI Publisher Query Report PSXPQRYRPT BI Publisher Web V PDF V Distribution                                                                                                    |      |
| 10.  | Select Process Monitor                                                                                                    |      |
|      | MIAMI DADE                                                                                                    |      |
|      | C HOME Query Report Scheduler                                                                                                    |      |
|      | Query Report Scheduler         Run Control ID TEST_RUN_AD_11-17-2023       Report Manager Process Monitor         Language English       Process Instance:1094004         Report Definition       Data Source Type Query |      |
|      | Report Name [MDPYRLINFO]       MDC Payroll Information Report         Template ID [MDPYRLINFO_1       Report Template         Template As Of Date       Image: Channel                                                   |      |
|      | Update Parameters       Query Parameters       Prompt Name     Prompt Value       RUN_ID     2023B23MD       BUSINESS_UNIT     AD       EMPLID     EMPLID                                                                |      |
|      | Go to BIP Report Search                                                                                                    |      |

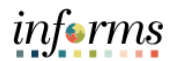

| Step | Action                                                                                                    |
|------|----------------------------------------------------------------------------------------------------|
| 11.  | Select Refresh until Run Status reads Success and Distribution Status is Posted                                                                                                    |
|      | Process List       Imp     Q     Imp     Imp                                                                                                    |
| 12.  | • Select Report Manager          Image: Control of the second second se |
| 13.  | 1094004 BI Publisher PSXPQRYRPT E102408 12/18/2023 3:02:26PM EST Success Posted Details      Select the Administration tab                                                                                                    |
|      |                                                                                                    |
|      | Image: Construction       Report Description       Folder Name       Completion<br>Date Time       Report ID       Process<br>Instance         1       MDPYRLINFO -<br>MDPYRLINFO pdf       MDPYRLINFO -<br>MDPYRLINFO pdf       MDPYRLINFO -<br>MDPYRLINFO pdf       General       12/18/23 3.05PM       625395       1094004         Go back to Process Monitor         Save         List   Explorer   Administration   Archives                                                                                                    |

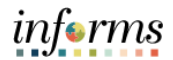

| Step | Action                                                                                                    |
|------|----------------------------------------------------------------------------------------------------|
| 14.  | • Select the report link to view the report and save the report (e.g., to your desktop)                                                |
|      | Select All     Deselect All       Delete     Click the delete button to delete the selected report(s)       Go back to Process Monitor |